## Computing

## Wie kann ich mir im Google Chrome-Browser die Informationen bzw. Infos zu einem Zertifikat anzeigen lassen?

- Damit im Google Chrome-Browser die **Zertifikatsinformationen** wie z.B. **Ablaufdatum** angezeigt werden, gehen Sie wie unten beschrieben vor.
- Klicken Sie in der Adresszeile links auf das Icon mit dem **Schloss** oder dem **Warnschild** (es öffnet sich ein Popup-Menü).
- Wählen Sie den Menü-Punkt Zertifikat (bei SSL-Verbindungen bzw. https-Verbindungen, bei http-Verbindungen wird Ihnen dieser Menü-Punkt nicht angezeigt).
- Es öffnet sich ein Dialog, der Ihnen alle Infos zum verwendeten **Zertifikat** anzeigt.

Eindeutige ID: #2561 Verfasser: Letzte Änderung: 2021-08-04 18:01

www.derinternetfinder.de/content/1/1560/de/wie-kann-ich-mir-im-google-chrome\_browser-die-informationen-bzw-infos-zu-einem-zertifikat-anzeigen